# Modalités d'accès

## 1. Accès

#### Aller sur le site nord-pasdecalais.msa.fr

Cliquer sur « Se connecter » du bloc rouge de connexion en haut à droite du site MSA.

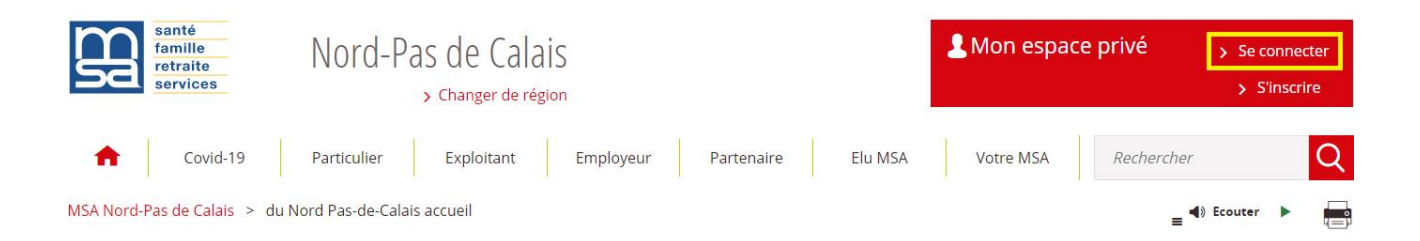

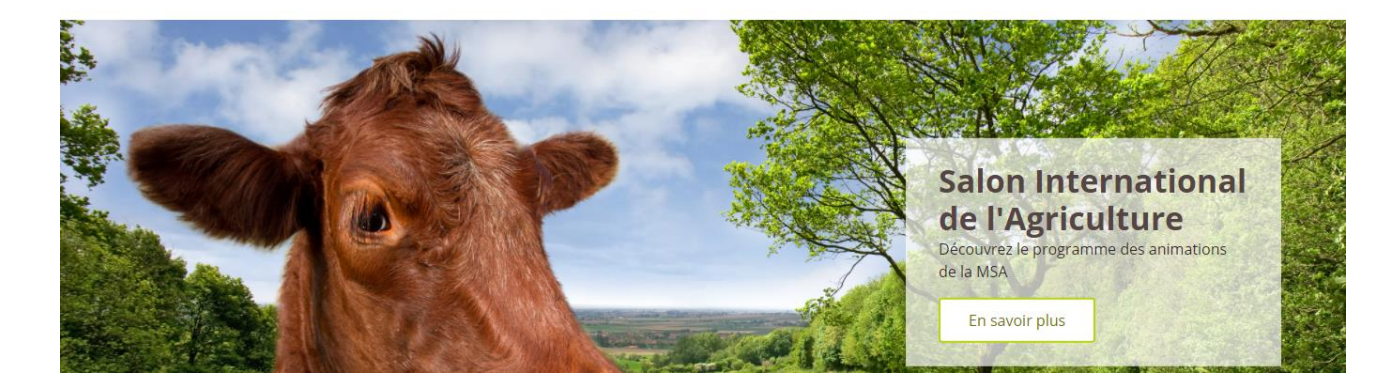

Saisir votre identifiant (n°SS) et votre mot de passe (ou passer par la connexion France Connect).

| Se connecter                                                                    | 24 S'inscrire                                                                                   |
|---------------------------------------------------------------------------------|-------------------------------------------------------------------------------------------------|
| dentif fik<br>20043157117<br>E champ est exigé.<br>Dù trouver mon identifiant ? | Vous n'avez pas encore de compte MSA?<br>Inscrivez-vous rapidement dès maintenant<br>S'inscrire |
| tot de passe                                                                    | Alde à la connexion                                                                             |
| Se connecter                                                                    | Renseignez votre numéro de département:                                                         |
| S'identifier avec                                                               | Valider                                                                                         |

Gérer mes procurations - MSA Nord Pas de Calais

Une fois connecté, cliquer sur la rubrique « Mon compte » et aller dans la sous-rubrique « Mes dossiers »

Cliquer sur le service en ligne « Gérer mes procurations »

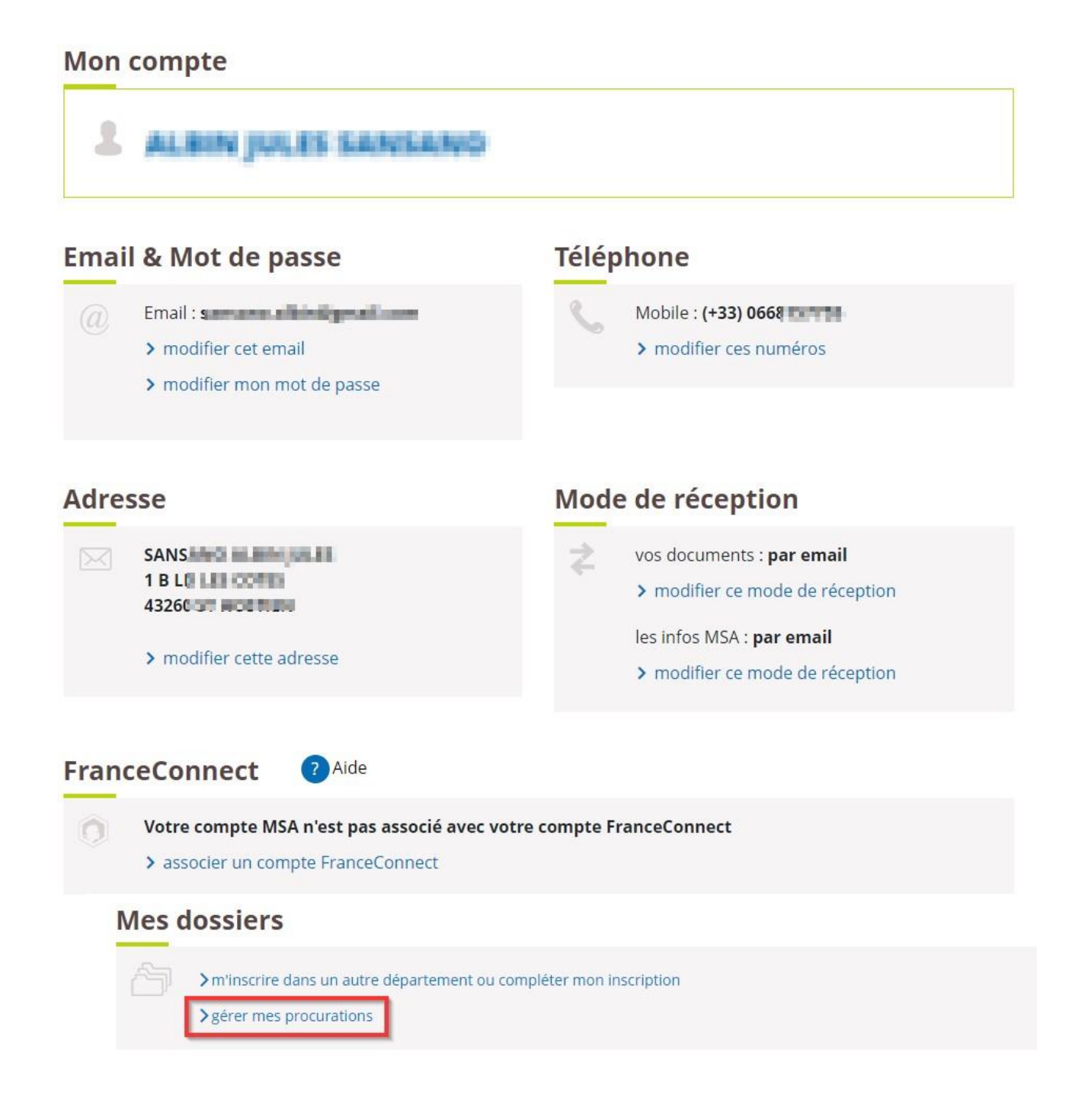

Vous obtenez la page d'accueil ci-dessous. Cette page permet de faire une nouvelle demande de procuration, de visualiser une demande en cours de validation et de visualiser les demandes de procuration actives.

| Mes procurations                                                               |                                                                                      |                                                                    |
|--------------------------------------------------------------------------------|--------------------------------------------------------------------------------------|--------------------------------------------------------------------|
| Masquer les différentes étapes à su                                            | ivre A                                                                               |                                                                    |
| Choisissez le dossier, les<br>services et envoyez la<br>demande de procuration | 2 Récupérez le code de<br>sécurité auprès de la<br>personne qui donne<br>procuration | 3 Saisissez ce code pour<br>finaliser la demande de<br>procuration |
|                                                                                | Demander une procuration                                                             |                                                                    |
| 0 demande en cours                                                             | 0 procuration active                                                                 |                                                                    |
| Vous n'a                                                                       | avez pas de demande <mark>d</mark> e procuration en                                  | i cours                                                            |
|                                                                                |                                                                                      |                                                                    |
|                                                                                |                                                                                      |                                                                    |

#### Faire une nouvelle demande

Cliquer sur le bouton « Demander une procuration » pour accéder à la première étape de la demande.

Retour à Mon espace privé

#### Etape 1 :

Choisir pour quel type d'adhérent, vous désirez demander une procuration :

- · Un particulier, un exploitant ou un indépendant
- Une entreprise ou un employeur de main d'œuvre.

```
Mon espace privé
```

| exploitant ou un Une entreprise, un employeur de main<br>d'oeuvre |
|-------------------------------------------------------------------|
| Une entreprise, un employeur de main d'oeuvre                     |

Faire **SUIVANT** pour passer à la seconde étape.

#### Etape 2 :

#### Pour un particulier, un exploitant ou un indépendant

Saisir le nom de famille et le n° de sécurité sociale (avec ou sans la clé) et faire SUIVANT.

| Demander une procuration                                                                                                    |             |        |
|----------------------------------------------------------------------------------------------------|-------------|--------|
| Toutes les informations demandées sont obligatoires.<br>Saisissez les informations du particulier, de l'exploitant ou de l'indépe<br>Nom de famille | endant      |        |
| <i>13 ou 15 caractères</i>                                                                                                    |             |        |
| 🔟 Abandonner                                                                                                    | < Précédent | Suivan |

Une fenêtre de validation permet d'identifier l'adhérent sur lequel vous demandez procuration. Cliquer sur le bouton **VALIDER** si l'adhérent est bien celui que vous recherchez.

| Vou | us souhaitez faire une demande de procuration pour | × |
|-----|----------------------------------------------------|---|
|     | 2 59 07 12 202 112                                 |   |
|     | Valider                                            |   |
|     | < Resour                                           |   |

Choisir sur quel « dossier » vous désirez avoir procuration et faire **SUIVANT**. Un exploitant peut avoir deux types de services en ligne, ceux liés à son dossier *Particulier* et ceux à son dossier *Exploitant*. Cette question ne sera posée que si l'adhérent concerné est exploitant.

| Choix des dossiers                                     |                       |
|--------------------------------------------------------|-----------------------|
| ANNE-MARIE 44                                          | YRJAUD<br>112         |
| Oui                                                    | articulier ?<br>Non   |
| Ø Demander une procuration sur le dossier Example 2000 | kploitant ?<br>Non    |
| III Abandonner                                         | < Précédent Suivant > |

Choisir les services en ligne sur lesquels vous demandez à avoir procuration et faire **SUIVANT**.

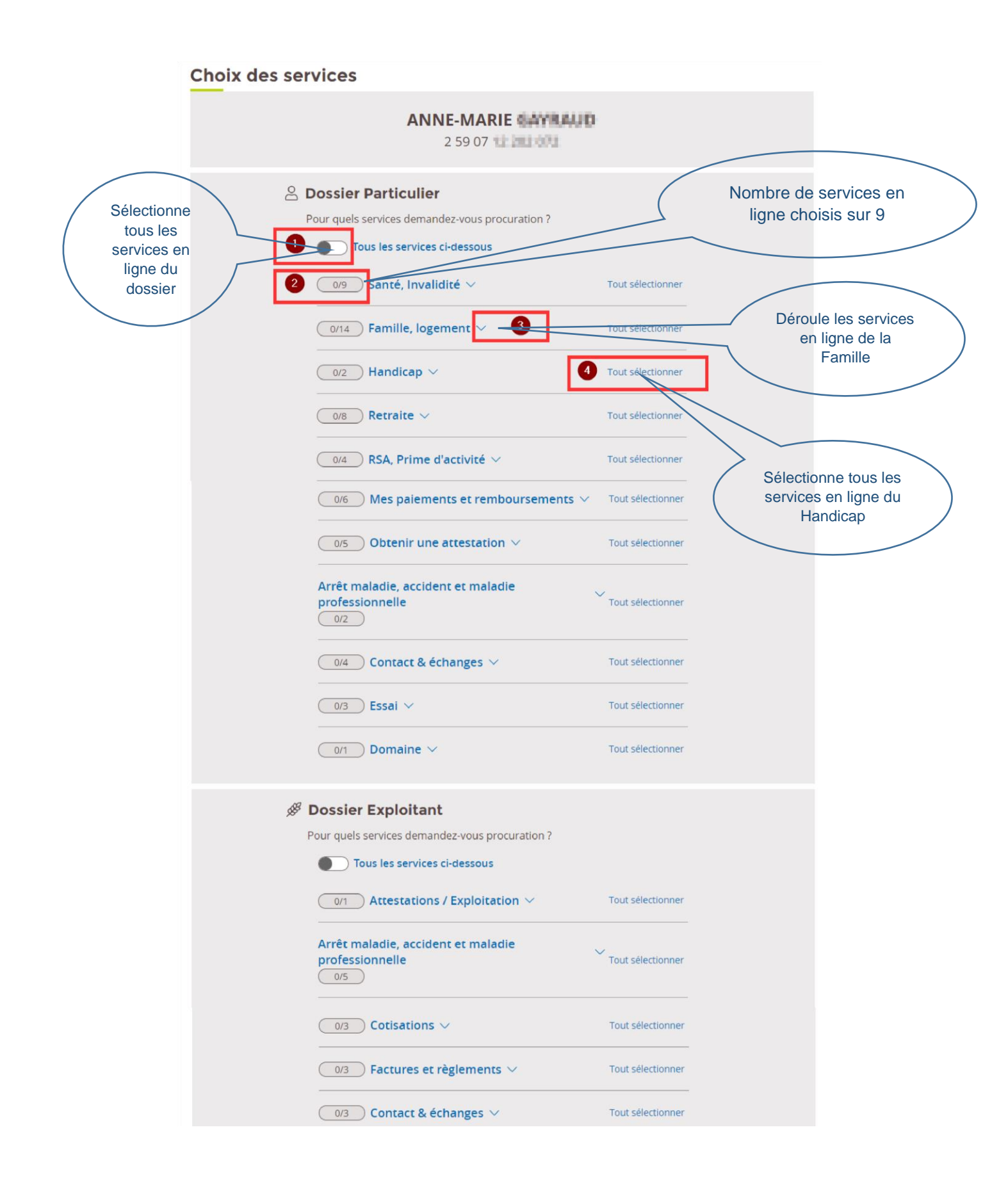

Un récapitulatif vous est proposé avant la validation de la demande. Si vous désirez changer des choix de services en ligne, veuillez revenir à l'étape précédente.

Le bouton « Envoyer ma demande » confirme votre demande de procuration.

| Récapitulatif                                                |
|--------------------------------------------------------------|
| Vous désirez avoir procuration sur le dossier de             |
| 2 59 07 12 20 001                                            |
| 🖉 Dossier Exploitant                                         |
| Attestations / Exploitation $ \checkmark $                   |
| Arrêt maladie, accident et maladie professionnelle $ 	imes $ |
| Cotisations $\vee$                                           |
| Factures et règlements $\vee$                                |
| Contact & échanges $\vee$                                    |
| Domaine V                                                    |
| Envoyer ma demande                                           |
| Abandonner < Précédent                                       |

Le message de confirmation ci-dessous, vous indique l'envoi d'un mail récapitulatif sur votre adresse mail et l'envoi d'un code de sécurité au mandant. Ce code vous est indispensable pour activer votre demande et il est valable jusqu'à la date indiquée.

| Confirmation |                                                                                                    |
|--------------|----------------------------------------------------------------------------------------------------|
|              | Demande de procuration enregistrée                                                                                                    |
|              | Un e-mail de confirmation vous a également été envoyé.                                                                                                    |
|              | Et ensuite<br>• Un code de sécurité a été envoyé par mail à<br>EARL CHATEAU DE La Loganna<br>• Vous avez jusqu'au 22/10/2020 pour saisir ce code et<br>ainsi rendre la procuration active. |
|              | > Saisir une nouvelle demande de procuration                                                                                                    |

Pour une entreprise ou un employeur de main d'œuvre

Saisir le numéro SIRET de l'entreprise et faire SUIVANT.

### Demander une procuration

| Toutes les informations demandées sont obligatoires. |
|------------------------------------------------------|
| Saisissez l'identifiant de l'entreprise              |
| Numéro SIRET                                         |
| 14 caractères                                        |
|                                                      |

Les étapes suivantes sont à l'identique d'une demande pour un Particulier (comme expliqué ci-dessus) :

Valider l'identité de l'entreprise :

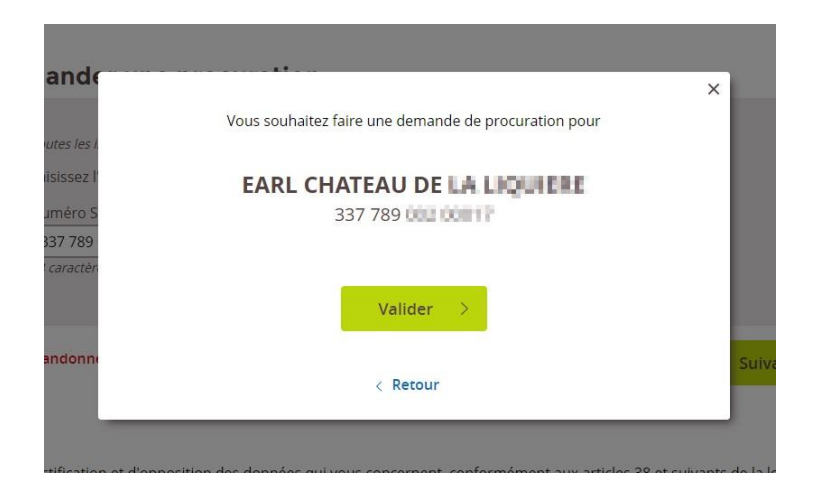

Choisir les services en ligne sur lesquels vous désirez avoir procuration et faire SUIVANT.

Relire le récapitulatif avant de cliquer sur « Envoyer ma demande ».

Vérifier la page de confirmation informant l'envoi d'un mail de validation de votre demande et du code de sécurité à l'entreprise.

#### Etape 3 :

Pour activer votre demande, il faut tout d'abord récupérer le code de sécurité auprès du particulier ou de l'entreprise.

Aller dans le service en ligne « Gérer mes procurations » et choisir la demande de procuration désirée dans l'onglet des demandes en cours.

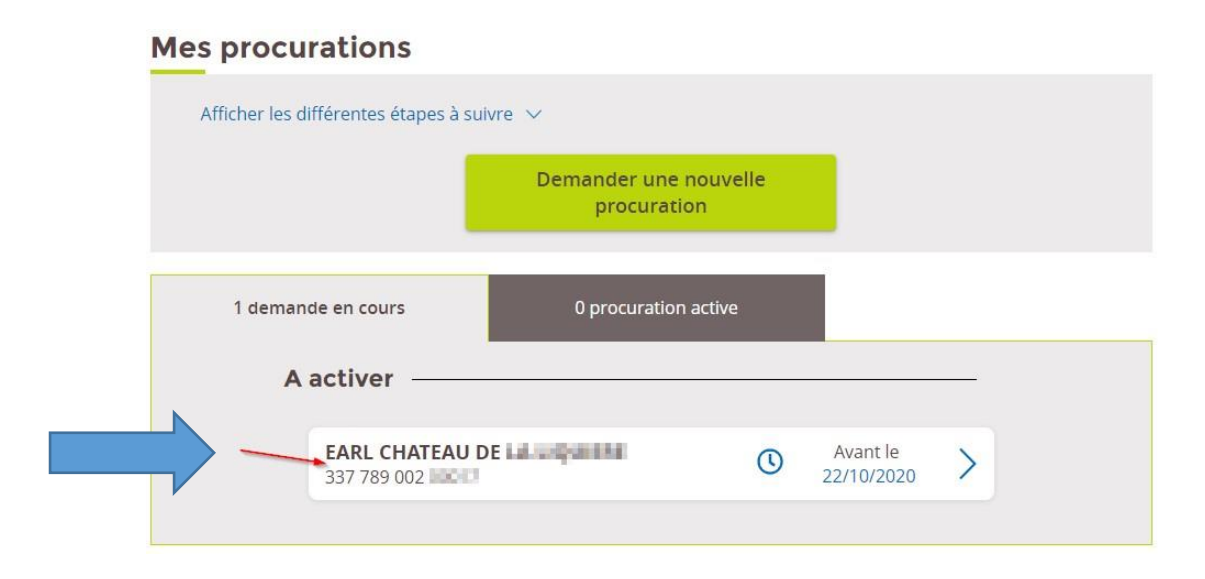

Saisir le code de sécurité à 4 chiffres et cliquer sur « Activer la procuration ».

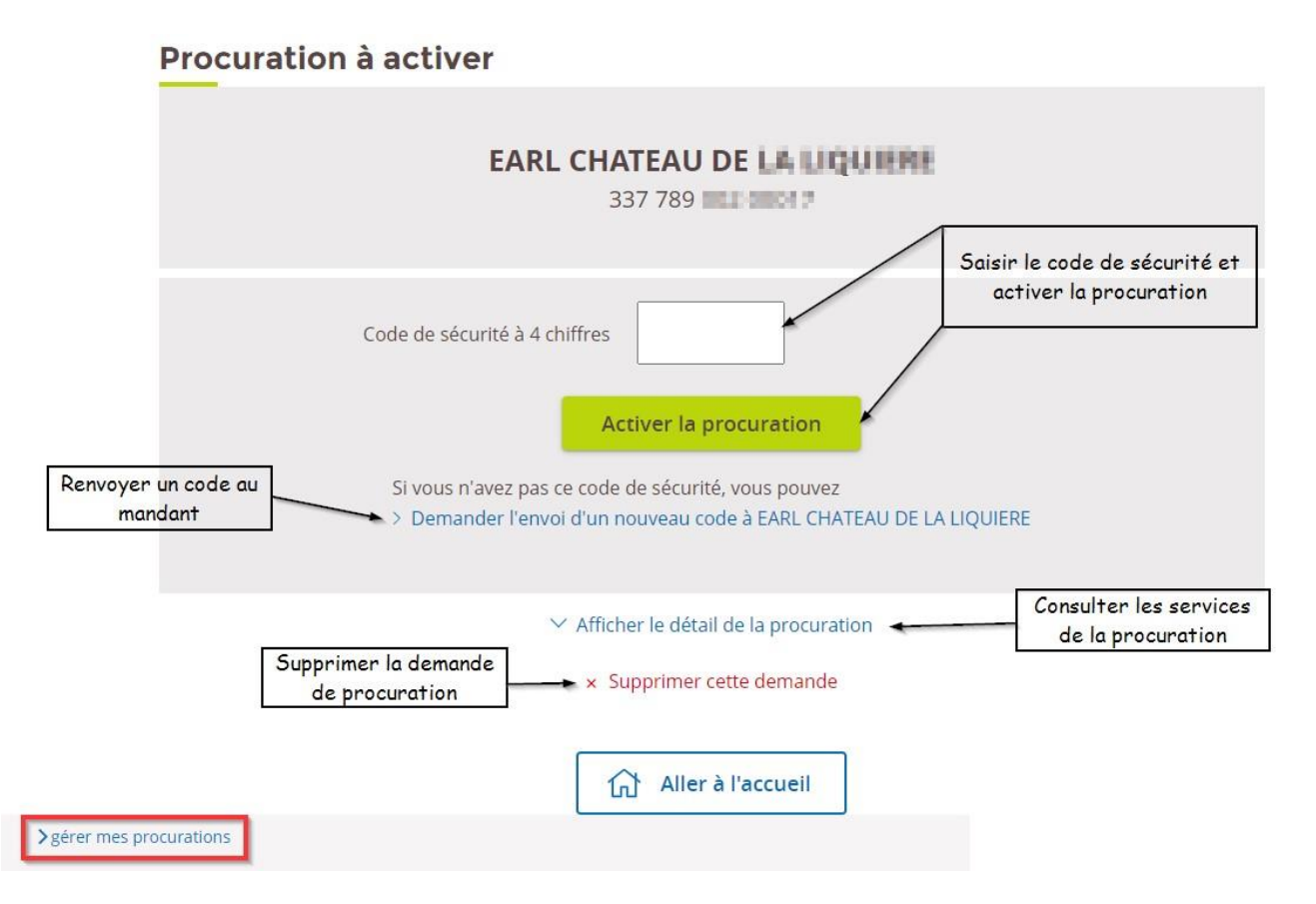

Si le code est expiré, générer l'envoi d'un nouveau code en cliquant sur « **Demander l'envoi** d'un nouveau code à ... ».

Si la demande de procuration n'a plus lieu d'être, cliquer sur « Supprimer cette demande ».

Si vous avez saisi le code et activé votre demande, vous aurez le message ci-dessous de confirmation d'activation.

| ANNE-MARIE GAYRAUD                                                                                      |
|----------------------------------------------------------------------------------------------------|
| 2 59 07 12 202 112                                                                                      |
| Télécharger le justificatif de la procuration (PDF)<br>Vous pouvez dès maintenant accéder à ce dossier. |
| Donnez votre avis sur la démarche que vous venez de réaliser :                                          |
| Je donne<br>mon avis                                                                                    |
|                                                                                                    |
|                                                                                                    |

Vous pouvez télécharger le justificatif de procuration et accéder directement au dossier du mandant via votre propre **Espace privé MSA**.